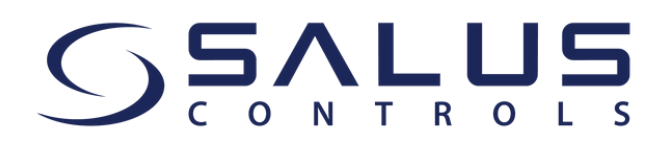

Drogi Kliencie,

Od 15 maja nasza aplikacja SALUS Smart Home zostanie zastąpiona przez aplikację SALUS Premium Lite. Prosimy upewnić się, że masz najnowszą wersję aplikacji!

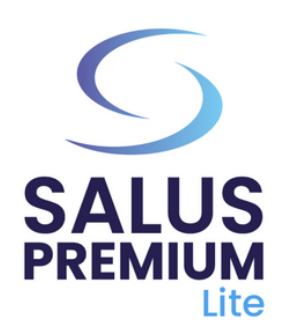

Zainstaluj aplikację SALUS Premium Lite, klikając na odpowiedni link dla Twojego rodzaju urządzenia spośród poniższych opcji:

- Android: <u>https://play.google.com/store/apps/details?</u> id=com.salus.eu.smarthome
- iOS: https://apps.apple.com/us/app/salus-premiumlite/id1614793141
- Dla wszystkich innych systemów operacyjnych: https://app-release-salus-euprod.s3.eu-central-<u>1.amazonaws.com/EU.Premium.Lite.latest.version.apk</u>

Jeśli korzystasz z aplikacji po raz pierwszy, aby wybrać polski (lub inny język), przejdź do opcji "Sign In" i postępuj zgodnie z krokami, aby utworzyć swoje konto, w tym wybierając język.

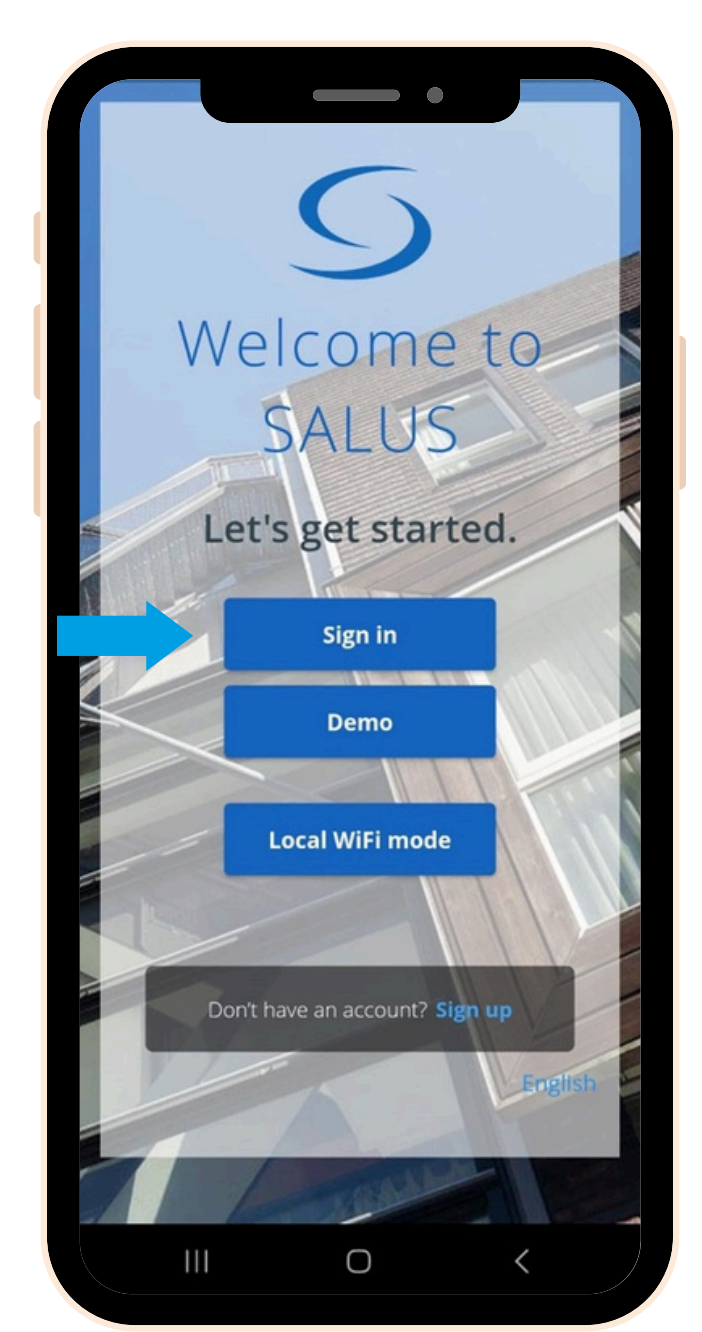

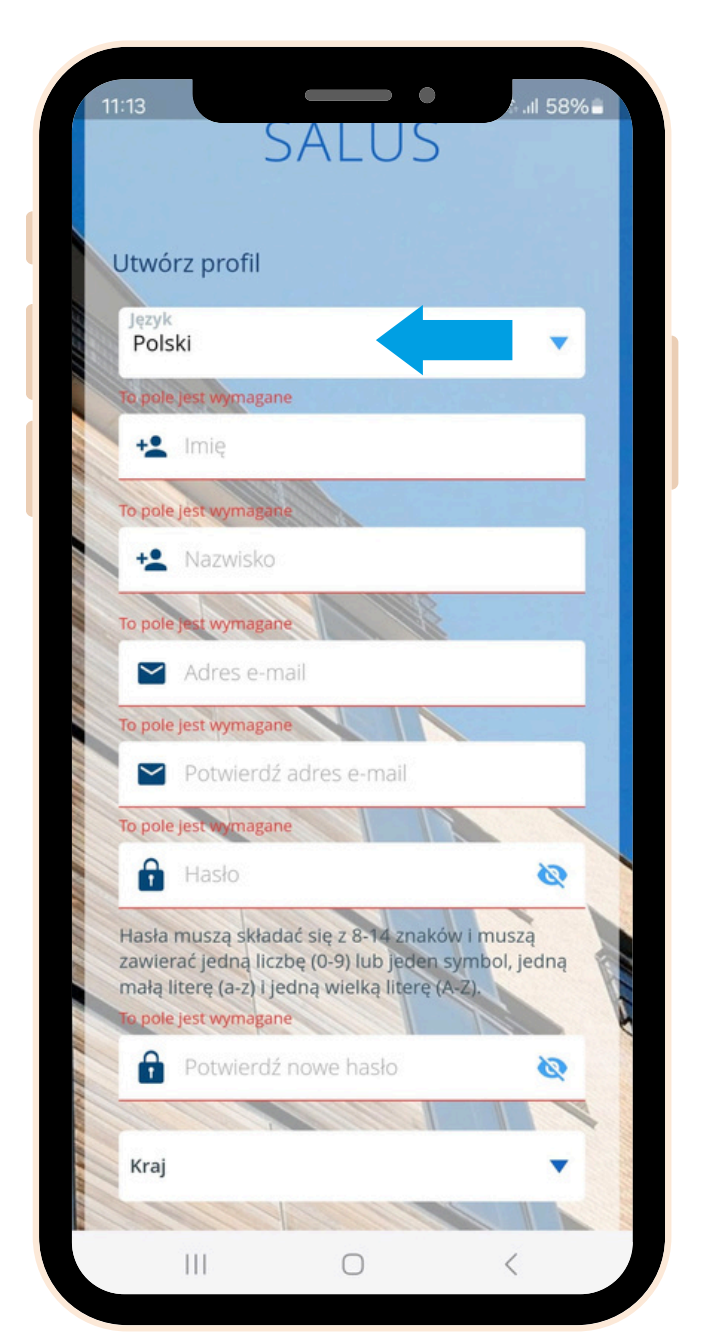

Po zainstalowaniu aplikacji Premium musisz przeprowadzić aktualizację oprogramowania dla swojego gatewaya UGE600. Procedura aktualizacji jest następująca:

- Włącz zasilanie swojego gatewaya i połącz go z kablem internetowym. Czekaj, aż kolor gatewaya zmieni się na zielony (lub niebieski). Upewnij się, że Twoje urządzenie mobilne jest połączone z tą samą lokalną siecią (gateway i urządzenie mobilne muszą mieć ten sam adres IP).
- Wybierz "Tryb pracy w sieci lokalnej". Skanowanie 2 gatewayów rozpocznie się automatycznie.

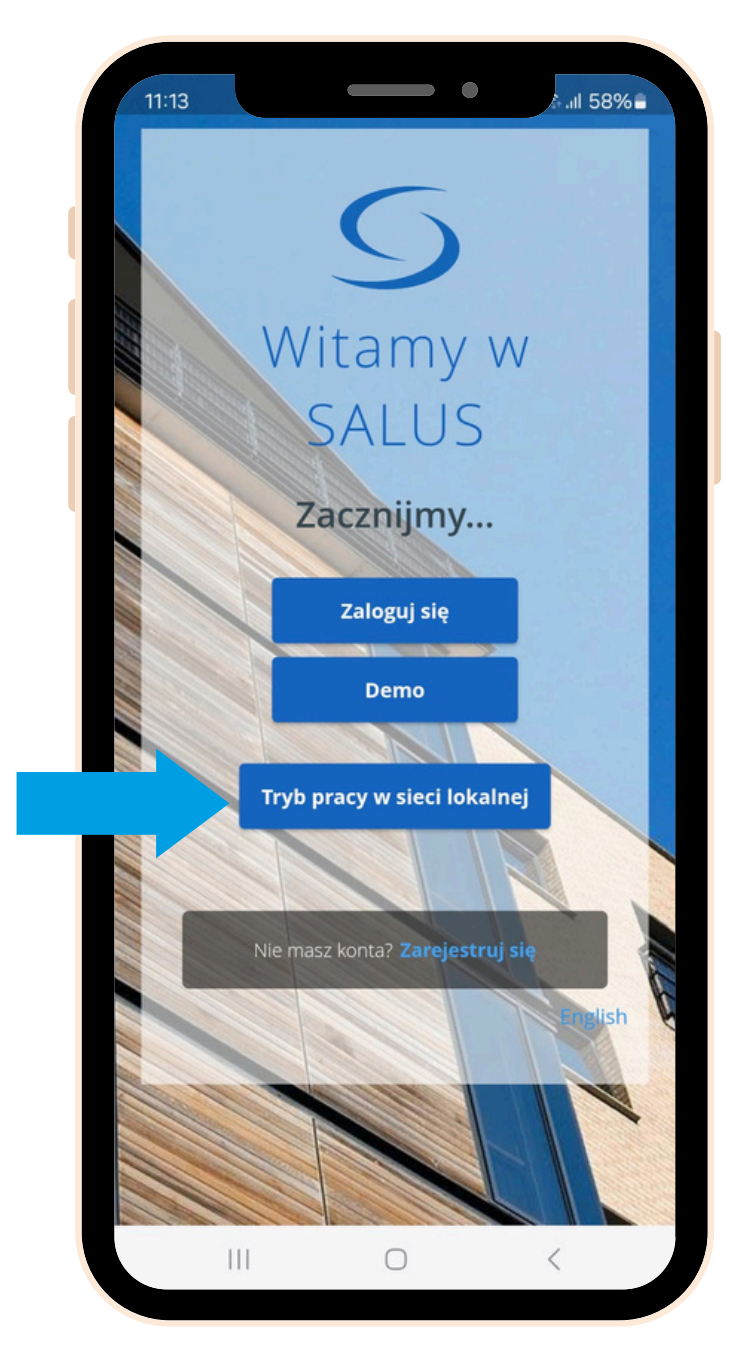

Wybierz swojego gatewaya (jeśli jest ich kilka, 3 zidentyfikuj je po numerze LAN na etykiecie na tyle). Kliknij na ikonę "kamera".

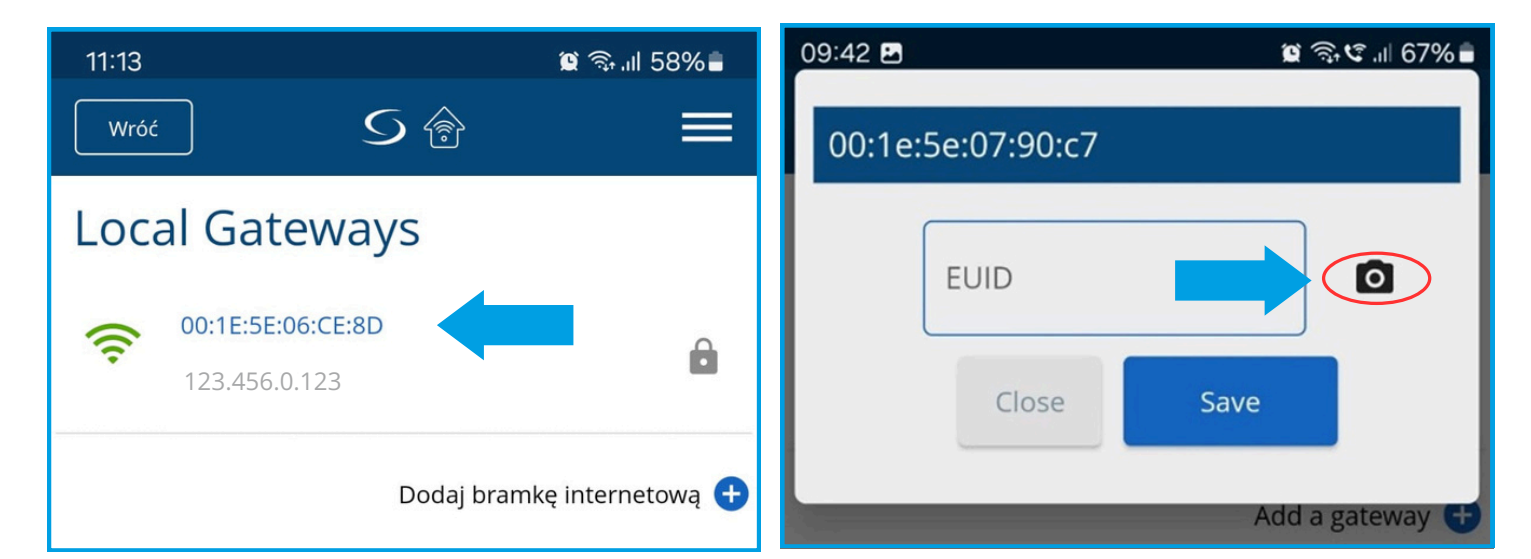

Zeskanuj kod QR na etykiecie twojego gatewaya. Po

## zakończeniu pola EUID zostanie automatycznie wypełnione. Kliknij zapisz.

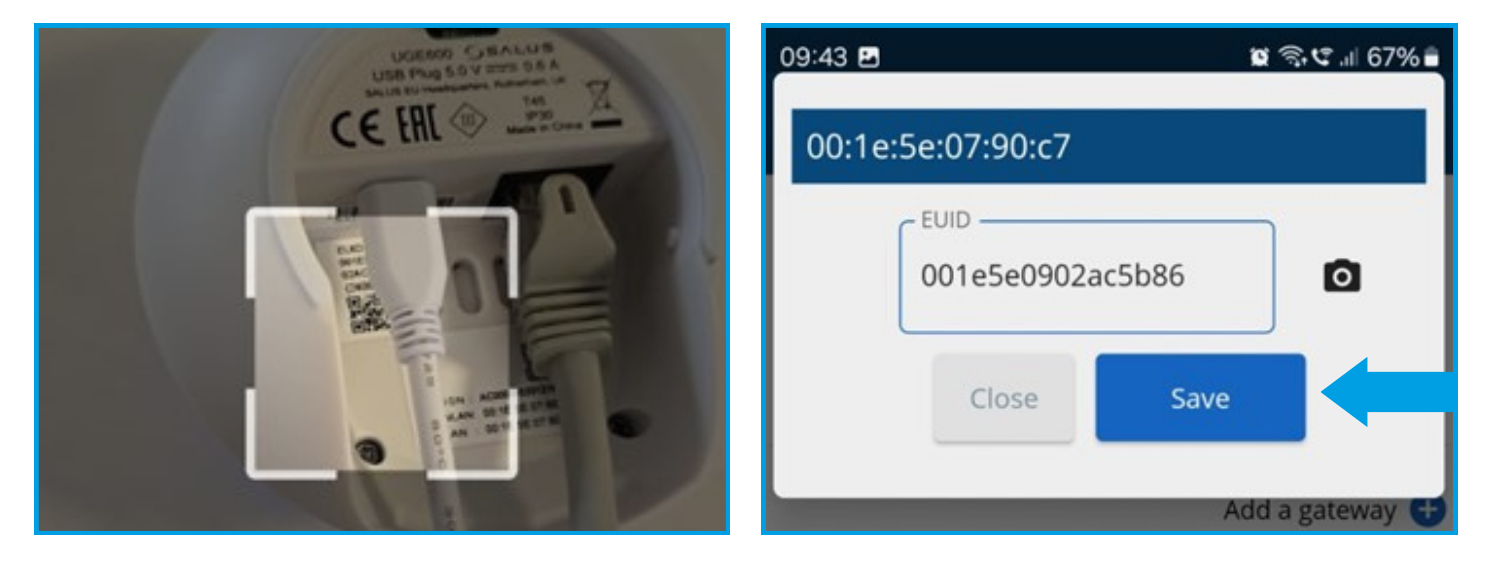

## Kiedy dojdziesz do tego kroku, kliknij mały symbol "zębatki" i zeskanuj swój system.

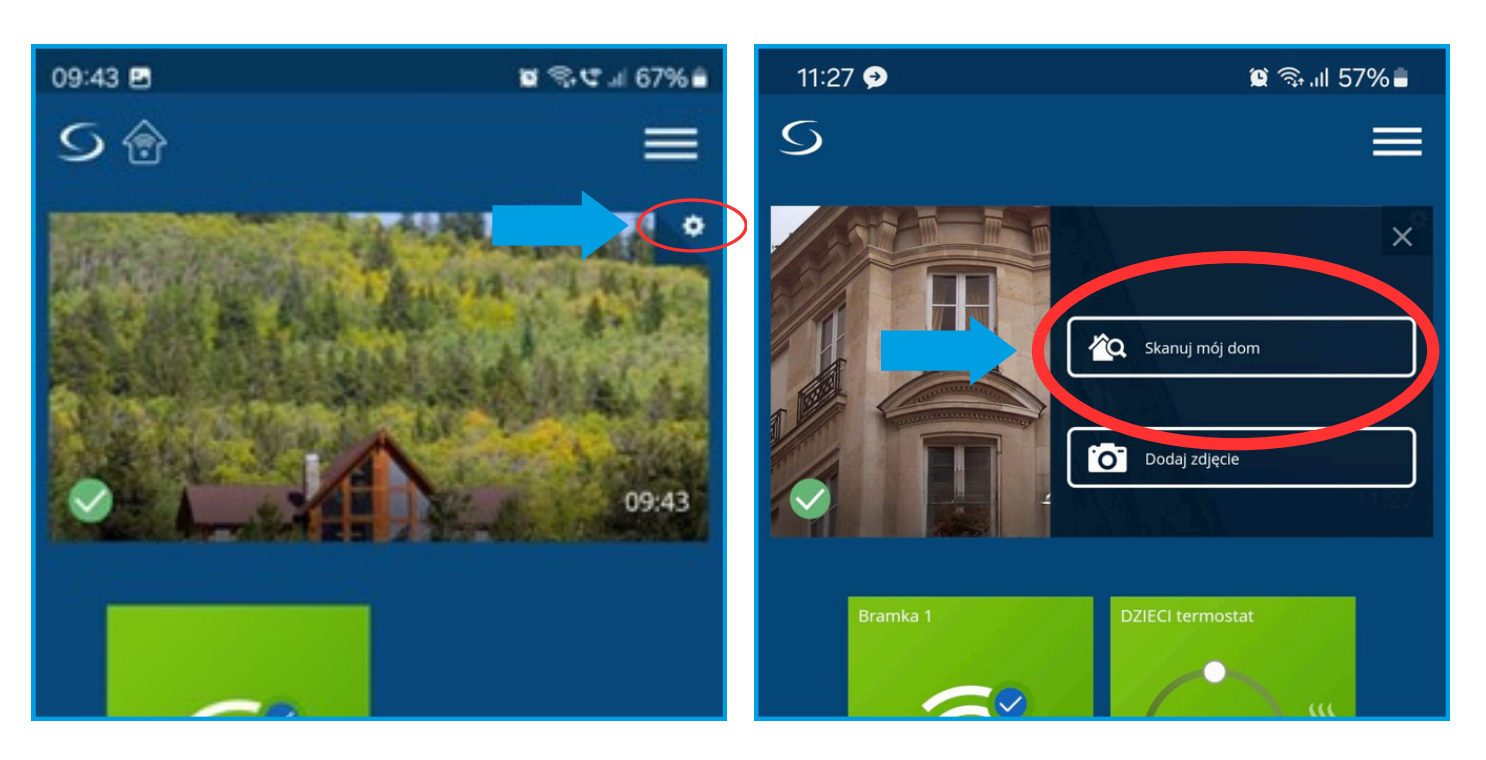

Po zakończeniu skanowania kliknij zieloną ikonę "Chmura" (OTA), aby rozpocząć obowiązkowe aktualizacje oprogramowania dla bramy. Dodatkowo, możesz kliknąć niebieską ikonę "Chmura", aby uzyskać zaktualizowaną wersję oprogramowania.

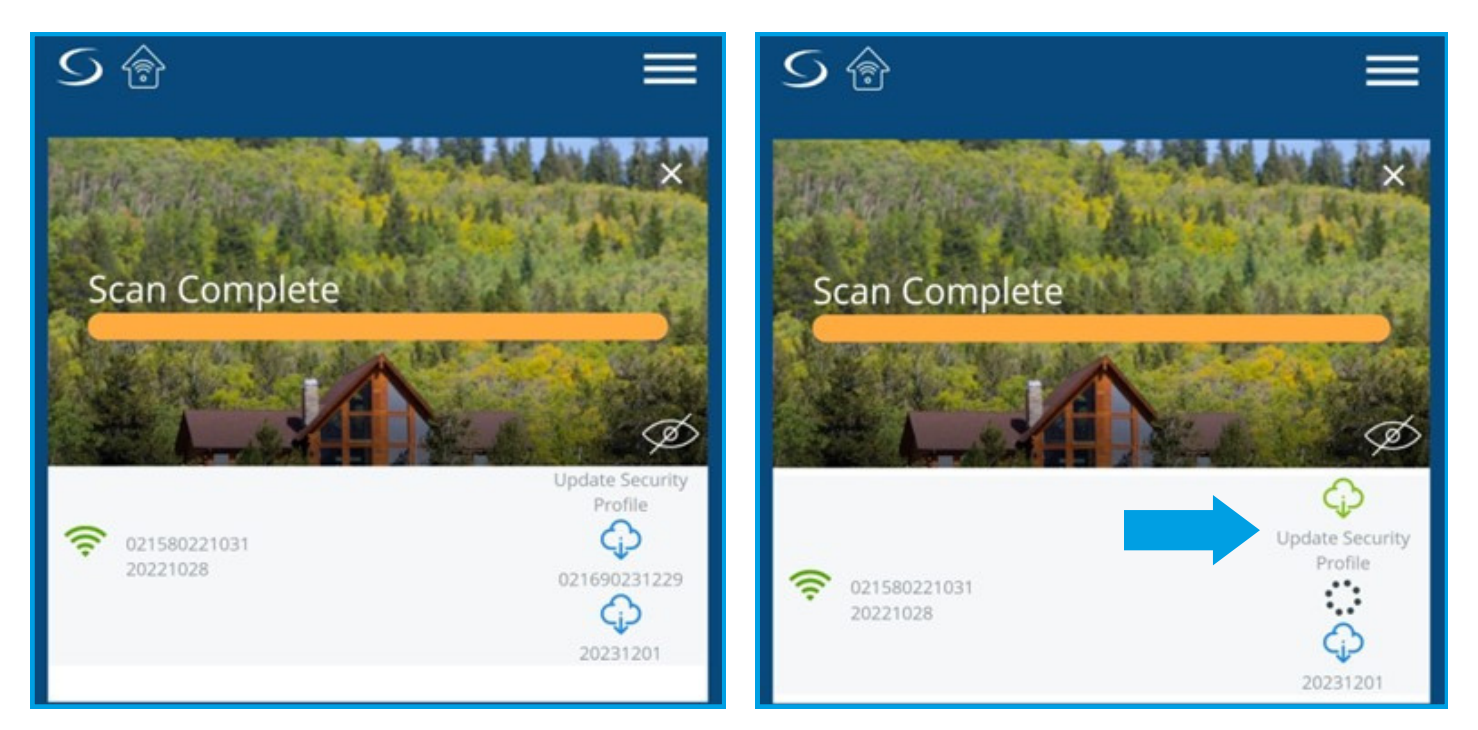

7

Poczekaj kilka minut, aż aktualizacja zostanie zakończona. Następnie ponownie przeskanuj swój system. Być może będziesz musiał wywołać dodatkową aktualizację. W trakcie aktualizacji twoja brama zmieni kolor na czerwony (podczas ponownego uruchamiania), następnie zielony, a ostatecznie niebieski. Zobaczysz komunikat "Sukces, Twój profil bezpieczeństwa został zaktualizowany".

6

4

5

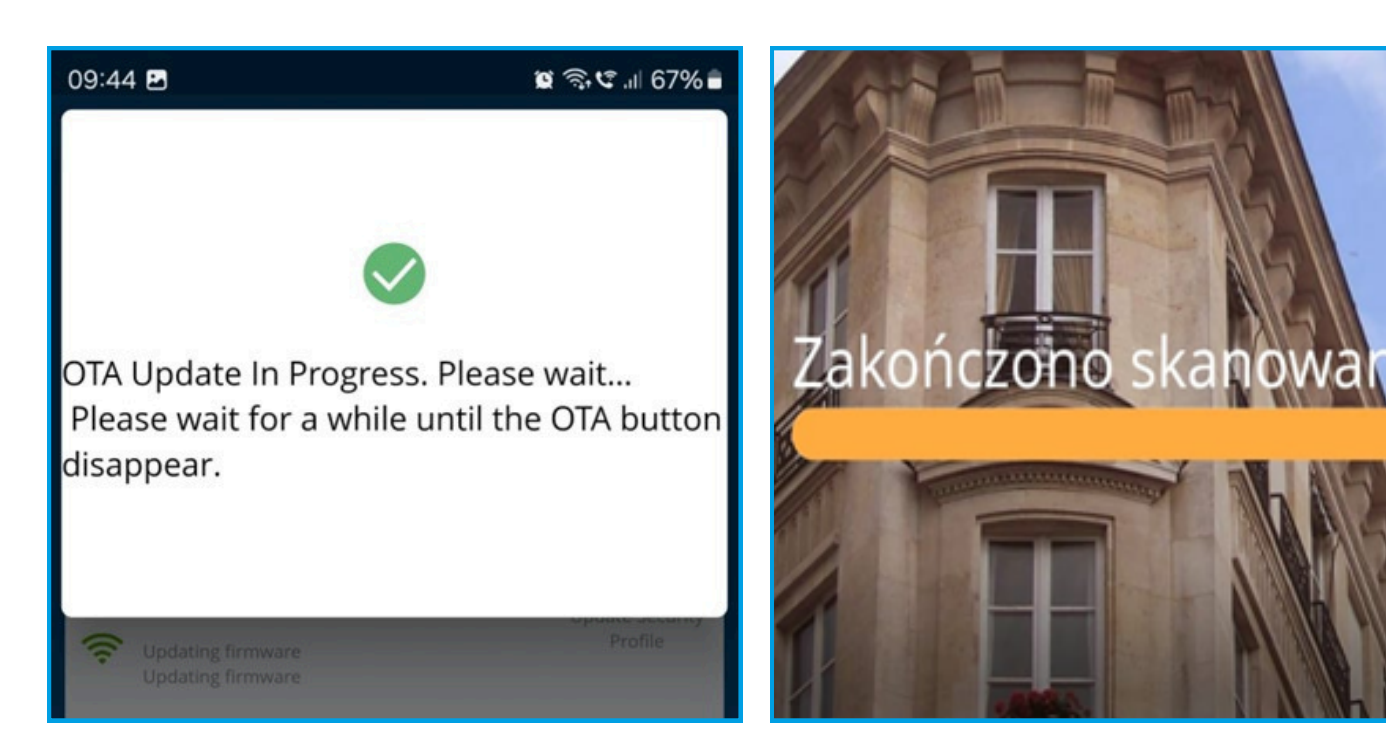

8

Gdy ostatnia aktualizacja zostanie zakończona, symbol "chmury" zniknie. Kliknij ikonę Menu i wyloguj się.

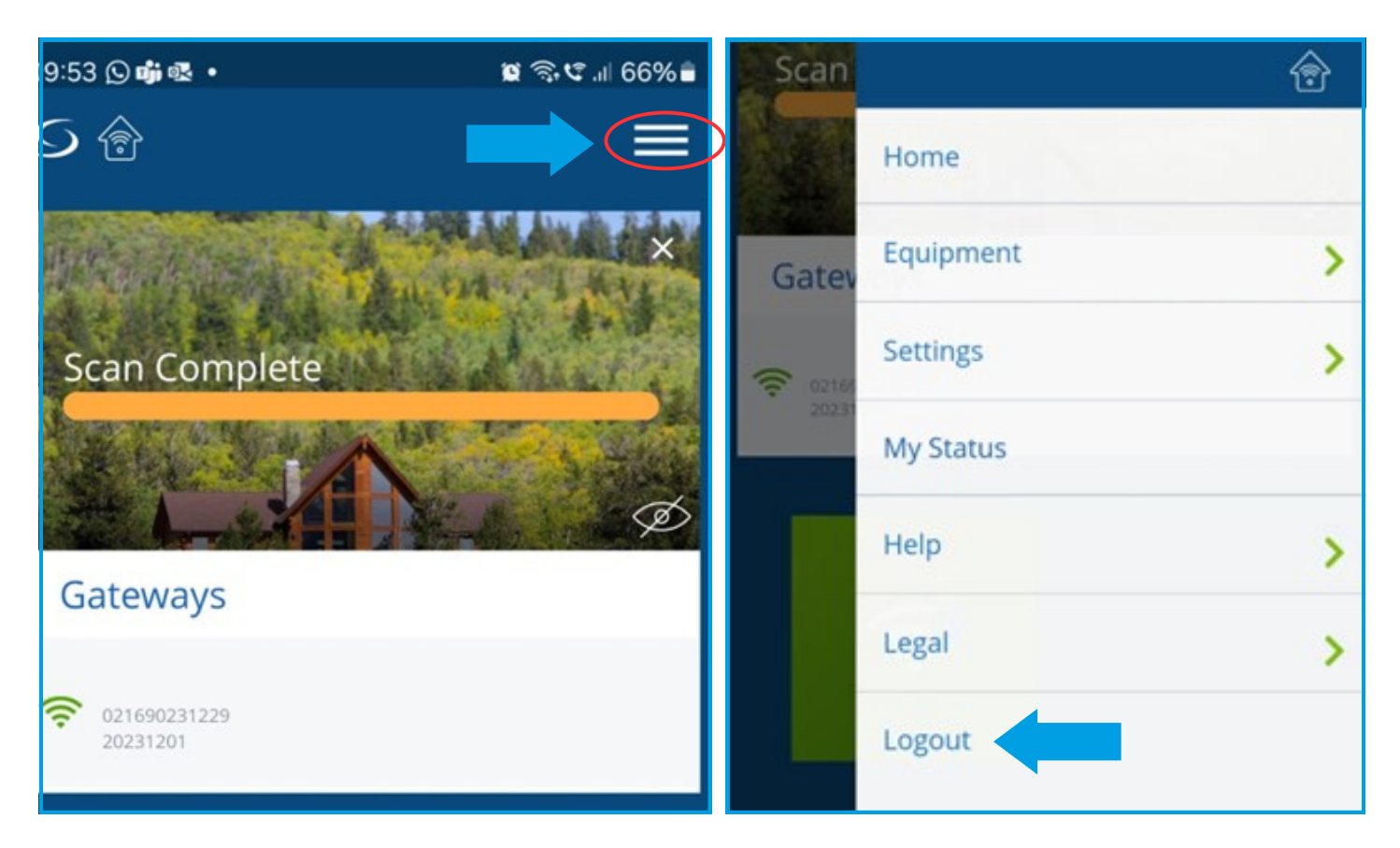

9

Zarejestruj nowe konto i zaloguj się. Kontynuuj procedurę konfiguracji urządzenia(-ń), jak pokazano w instrukcji użytkownika gatewaya.

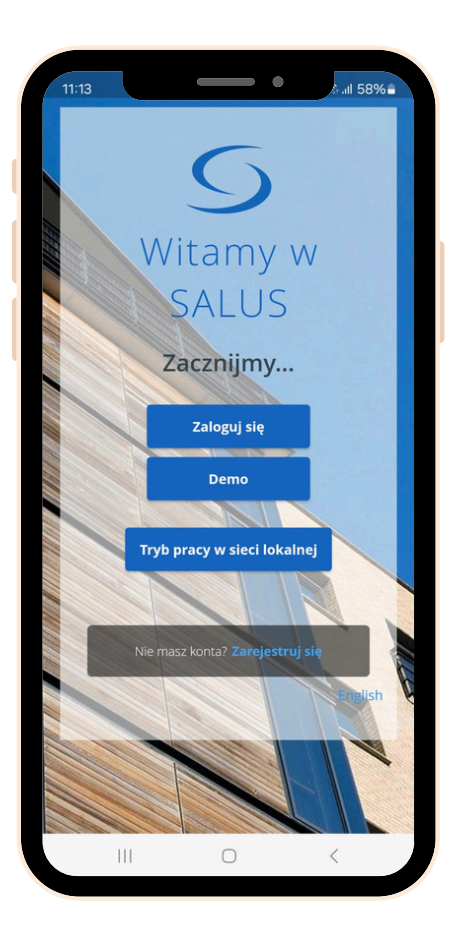

Jeśli potrzebujesz dodatkowego wsparcia, skontaktuj się z naszym zespołem technicznym: tehnic@saluscontrols.ro.